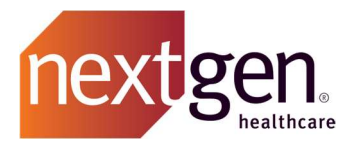

# NextGen® Office SMART APP Launch FHIR API Developer Guide for NextGen® Office

Prepared by NextGen R&D May 31st, 2023

### SMART APP Launch API Developer Guide

Confidential – Proprietary Information

Property of NextGen Healthcare Information Systems, LLC and its parent company NextGen Healthcare, Inc. (collectively "Company"). For Use By Authorized Company Clients Only.

NOTICE: This document contains information that is confidential and proprietary to Company and is intended for use solely by its authorized clients. This document may not be copied, reproduced, published, displayed, otherwise used, transmitted, or distributed in any form by any means as a whole or in any part, nor may any of the information it contains be used or stored in any information retrieval system or media, translated into another language, or otherwise made available or used by anyone other than the authorized client to whom this document was originally delivered without the prior, written consent of Company.

By retaining or using this document, you represent that you are a client or an authorized representative of a client of Company who is authorized to use this document under one or more agreements between you and Company now in force, and that you will use this document and the information it contains solely as and to the extent those agreements permit. Any other use or distribution of the contents of this document, as a whole or in any part, is prohibited. Although we exercised great care in creating this publication, Company assumes no responsibility for errors or omissions that may appear in this publication and reserves the right to change this publication at any time without notice.

© 2023 NXGN Management, LLC. All Rights Reserved.

NextGen® Office EHR – Pat. 8,947,374 and 9,791,999

NextGen<sup>®</sup> is a registered trademark of NXGN Management, LLC. All other names and marks are the property of their respective owners.

## **Purpose of this document**

• This document is written for developers building client applications that connect to the NextGen<sup>®</sup> Office SMART APP Launch API. These API enables providers to allow vendors of their choice to obtain USCDIv1 data of a single patient.

This document covers the following:

- 1. How to register as a client application and gain access credentials
- 2. A detailed walk-through of using the NextGen® Office SMART APP Launch API

## How to register your client application to access NextGen® Office SMART APP Launch API

Send an email to <u>nextgen-office-api@nextgen.com</u> with the following information:

- Contact e-mail address
- Organization name
- Organization description
- Client application name
- Client application use-case description
- Client App Launch Url (should not include query parameters)
- Client App Icon Url (Max size < 128 kB, Aspect Ratio 1:1, Min 24px x 24px)
- OAuth Callback URL (should not include parameters)

The NextGen® Office API team will issue client credentials and/or request additional information.

## Detailed walk-through of using the NextGen® Office Smart App Launch API

The following instructions are from an internal validation of the NextGen<sup>®</sup> Office SMART App Launch API. SMART App Launch APIs power the category of apps used by provider organizations to integrate with their NextGen<sup>®</sup> Office's EHR system. These apps can use SMART App Launch APIs to add value and functionality across a variety of clinical, administrative, and other functions.

To use the SMART App Launch APIs developers need to register the app with NGO with the correct details of the launch URL and Practice should have an active subscription for the registered App.

The steps to Launch a Smart App from NGO's EHR are as below:

- 1. Login to EHR.
  - Provider: Testing, Provider UN: ProviderAPI PW: Next@123

| ٥                                                                                                    | NextGen® Office E | HR              | × +             |                      |                      |                |                       |                   |                  |   |          |    |   |        | - 1           | a x      |
|----------------------------------------------------------------------------------------------------|-------------------|-----------------|-----------------|----------------------|----------------------|----------------|-----------------------|-------------------|------------------|---|----------|----|---|--------|---------------|----------|
| ÷                                                                                                    | → C ∆ (           |                 | althfusionclair | ns.com/electronic/el | hr/emr_framework.jsp |                |                       | -                 | -                | - |          | 07 |   | *      |               | Update : |
| recident tinks communice Learning intercinent entry report and remore unit of the second of the second of the seco |                   |                 |                 |                      |                      |                |                       |                   |                  |   |          |    |   | Ot     | her bookmarks |          |
| \$                                                                                                    | Solana Beach      |                 |                 |                      |                      |                | NEXIGEN/              | IIICE ERA         |                  |   |          |    | Q | 🚰 [    | ✓ 🛛           |          |
| 1                                                                                                    | next gen.         | NextGen*        | Office          |                      |                      |                |                       |                   |                  |   |          |    |   |        |               |          |
| Q                                                                                                    | Patient Traci     | er              |                 |                      |                      |                |                       |                   |                  |   |          |    |   |        | Ne            | ed Hein? |
| B                                                                                                    | Patient           | Tracker         | Room Tracker    | Resident Roster      | 2-hour View          | All Locations  | View Recent Patien    | ts Open Encou     | inters           |   |          |    |   |        |               | →        |
|                                                                                                    |                   |                 |                 |                      | -                    |                |                       |                   |                  |   |          |    |   |        |               |          |
| 0.000                                                                                                    | Resource          |                 |                 | Schedule             | Date of Serv         | 023 📷 💙        | All Waiting           | In Room Ch        | ecked Out        |   |          |    |   |        |               |          |
| V                                                                                                    | <u> </u>          |                 |                 |                      |                      |                | Hide checked of       | ıt                |                  |   |          |    |   |        |               |          |
| <u>6</u>                                                                                                    |                   |                 |                 |                      |                      |                |                       |                   |                  |   |          |    |   |        |               |          |
|                                                                                                    | 🛦 Room            | 🛦 Time          | 🛦 Wait          | 🛓 Patient            | A                    | pointment Type |                       | Age Sex           | Reason for Visit |   | Provider |    |   | Vitals | A Priority    | Chat     |
|                                                                                                    | There are no appo | ntments to disp | vlay.           |                      |                      |                |                       |                   |                  |   |          |    |   |        |               |          |
|                                                                                                    |                   |                 |                 |                      |                      |                | NextCon® Office       | Help I Select The |                  |   |          |    |   |        |               |          |
|                                                                                                    |                   |                 |                 |                      |                      | Knowle         | edge Base   Live Webi | ars   eLearning   | Client Support   |   |          |    |   |        |               |          |
|                                                                                                    |                   |                 |                 |                      |                      |                |                       |                   |                  |   |          |    |   |        |               |          |
|                                                                                                    |                   |                 |                 |                      |                      |                |                       |                   |                  |   |          |    |   |        |               |          |
|                                                                                                    |                   |                 |                 |                      |                      |                |                       |                   |                  |   |          |    |   |        |               |          |
|                                                                                                    |                   |                 |                 |                      |                      |                |                       |                   |                  |   |          |    |   |        |               |          |
|                                                                                                    |                   |                 |                 |                      |                      |                |                       |                   |                  |   |          |    |   |        |               |          |
|                                                                                                    |                   |                 |                 |                      |                      |                |                       |                   |                  |   |          |    |   |        |               | -        |
| A                                                                                                    | Dashboard         | P               | ractice Manager | nent 🌆 Tasks i       | & Messages D         | ocuments       | Pharmacy Aler         | s                 |                  |   |          |    |   |        |               | 2        |

2. Search for a particular Patient and Open the Patient Chart

| NextGen® Office EHR × +                         | ~ - 0 X                                                                                                    |  |  |  |  |  |  |  |  |  |  |  |
|-------------------------------------------------|----------------------------------------------------------------------------------------------------|--|--|--|--|--|--|--|--|--|--|--|
| ← → C ☆ 🏚 txn2.healthfusionclaims.com/ele       | tronic/ehr/emr_framework.jsp 🗢 🖈 🖬 🐉 Update 🔅                                                               |  |  |  |  |  |  |  |  |  |  |  |
| 📕 NextGen Links 🧾 Confluence 🧧 Learning 🛁 Times | eet Entry 🧧 Report and Jenkins 🧧 QA 🧧 Gravity 📕 Links 🧧 Citius Tech 🗧 Immunization 🧧 On Call 🧧 AWS 📕 APMA 🔇 |  |  |  |  |  |  |  |  |  |  |  |
| Provider Testing<br>Solana Beach                | NextGent Office EHR 🛛 📿 🖽 🖾 🔟 🥅 🧱                                                                           |  |  |  |  |  |  |  |  |  |  |  |
| nextigen.   NextGen' Office                     |                                                                                                    |  |  |  |  |  |  |  |  |  |  |  |
| Need Table 7                                    |                                                                                                    |  |  |  |  |  |  |  |  |  |  |  |
| Patient Tracker Room Tracker Resid              | Roster 2-hour View All Locations View Recent Patients Open Encounters                                       |  |  |  |  |  |  |  |  |  |  |  |
| Resource View                                   | Date of Service Patient Status                                                                              |  |  |  |  |  |  |  |  |  |  |  |
| EHR Searci                                      |                                                                                                    |  |  |  |  |  |  |  |  |  |  |  |
|                                                 | hart Search Order Search Order Search                                                                       |  |  |  |  |  |  |  |  |  |  |  |
| Room Time Patient Name                          | Smith SSN Vitals A Priority Chat                                                                            |  |  |  |  |  |  |  |  |  |  |  |
| There are no appointments to display Home Phone | Date of Birth                                                                                               |  |  |  |  |  |  |  |  |  |  |  |
| Insured ID                                      | Chart No.                                                                                                   |  |  |  |  |  |  |  |  |  |  |  |
|                                                 | Search Charts Clear All Cancel                                                                              |  |  |  |  |  |  |  |  |  |  |  |
|                                                 |                                                                                                    |  |  |  |  |  |  |  |  |  |  |  |
|                                                 |                                                                                                    |  |  |  |  |  |  |  |  |  |  |  |
|                                                 |                                                                                                    |  |  |  |  |  |  |  |  |  |  |  |
|                                                 |                                                                                                    |  |  |  |  |  |  |  |  |  |  |  |
|                                                 |                                                                                                    |  |  |  |  |  |  |  |  |  |  |  |
| (P) Dathbord //Plactor Minagement               | E State & Messades Decomments Plantage Alem                                                                 |  |  |  |  |  |  |  |  |  |  |  |
|                                                 |                                                                                                    |  |  |  |  |  |  |  |  |  |  |  |
| P Type here to search                           |                                                                                                    |  |  |  |  |  |  |  |  |  |  |  |

Page **4** of **13** Confidential – Proprietary Information – For Use By Authorized Company Clients Only. Do Not Distribute.

### SMART APP Launch API Developer Guide

| 0   | lextGen® Office EHR                                   | × +                         |                       |                          |                          |                                     |            | ~ - a ×          |  |  |  |  |  |
|-----|-------------------------------------------------------|-----------------------------|-----------------------|--------------------------|--------------------------|-------------------------------------|------------|------------------|--|--|--|--|--|
| ÷   | > C Q 🖷                                               | txn2.healthfusionclaims.com | n/electronic/ehr/emr_ | framework.jsp            |                          |                                     | 아 년 ☆      | 💩 🖈 🛛 🐉 Update 🔅 |  |  |  |  |  |
| N.  | extGen Links 📒 Co                                     | nfluence 🦲 Learning 🛁       | Timesheet Entry 📒 R   | eport and Jenkins 🧧 QA 📒 | Gravity 🦲 Links 🧧 Citius | Tech 🧧 Immunization 🧧 On Call 📒 AWS | 📑 APMA 🔇   | Other bookmarks  |  |  |  |  |  |
| 🌣 🖁 | rovider Testing<br>olana Beach                        |                             |                       |                          | NextGen® Office EHR      |                                     | Q (        | 🖓 🖸 🖬 🛄 🚟        |  |  |  |  |  |
| Q   | nextigen Nex<br>Search Results                        | xtGen° Office               |                       |                          |                          |                                     |            |                  |  |  |  |  |  |
|     | Chart No.                                             | Patient Name                | DOB                   | SSN                      | Home Phone               | Primary Insurance                   | Insured ID | Account Status   |  |  |  |  |  |
|     | HF429119572                                           | SMITH, ALEX                 | 04/12/2021            |                          | 4544343323               |                                     |            | CURRENT          |  |  |  |  |  |
| <   | HF428946523                                           | SMITH, ANNA                 | 11/02/2020            |                          | 6546545645               |                                     |            | CURRENT          |  |  |  |  |  |
|     | HF428946492                                           | SMITH, DAVID                | 11/02/2020            |                          | 6216546545               |                                     |            | CURRENT          |  |  |  |  |  |
|     | HF429113383                                           | SMITH, JAMES                | 03/27/1997            |                          | 8583963960               |                                     |            | CURRENT          |  |  |  |  |  |
|     | MF429113383 SMTH, JAMES 03/27/1997 8583953860 CURRENT |                             |                       |                          |                          |                                     |            |                  |  |  |  |  |  |

| Dashboard | Practice Management 🗛 Tasks & M | essages Documents | Pharmacy Alerts |  |
|-----------|---------------------------------|-------------------|-----------------|--|

### 3. Launch the Smart App "EHR".

| ←<br>■ N                                                                                                    | → C A                                               | 2.healthfusionclaims.con<br>nce 📒 Learning 🚤 1 | n/electronic/ehr/emr_fran | nework.jsp<br>t and Jenkins 🛛 📮 QA | 📴 Gravity 🛄 Links 🧧                       | Citius Tech 📃 Ir         | nmunization 🧧 On Call 🥫 | aws 🔜 apma 😵                        | 🐱 🗯 🔲 🎆 Update 🔅                    |  |  |  |  |  |
|----------------------------------------------------------------------------------------------------|-----------------------------------------------------|------------------------------------------------|---------------------------|------------------------------------|-------------------------------------------|--------------------------|-------------------------|-------------------------------------|-------------------------------------|--|--|--|--|--|
| ¢ ۽                                                                                                    | Provider Testing<br>Solana Beach                    |                                                |                           | #HF42894                           | NextGen® Office<br>16492, SMITH, DAVID (M | EHR<br>ale) 11/02/2020 ( | Age 2)                  | × Q                                 |                                     |  |  |  |  |  |
| +                                                                                                    | Chart Tasks                                         | & Messages Administr                           | ative Allergies           | Encounters                         | Flow Sheets Medic                         | ation List Prot          | blem List Orders        | Family Hx Immunization F            | Ix Medical Hx                       |  |  |  |  |  |
|                                                                                                    | #HF428946492 Smith, David (Male) 11/02/2020 (Age 2) |                                                |                           |                                    |                                           |                          |                         |                                     |                                     |  |  |  |  |  |
|                                                                                                    | Patient Chart                                       |                                                |                           |                                    |                                           |                          |                         |                                     |                                     |  |  |  |  |  |
|                                                                                                    | Notes                                               |                                                |                           |                                    |                                           |                          |                         |                                     |                                     |  |  |  |  |  |
|                                                                                                    |                                                     |                                                |                           |                                    |                                           |                          |                         |                                     |                                     |  |  |  |  |  |
| -                                                                                                    | ← Chart                                             | Health Maintenance Lo                          | ngitudinal Record Chan    | t Notes Care Plan O                | versight Clinical Notes                   |                          |                         |                                     | →                                   |  |  |  |  |  |
|                                                                                                    | SMITH, DAVID                                        |                                                |                           |                                    |                                           |                          |                         |                                     |                                     |  |  |  |  |  |
|                                                                                                    | HF42894                                             | 6492 - CURRENT                                 | Provider<br>Referred by   |                                    |                                           |                          |                         |                                     |                                     |  |  |  |  |  |
| Ó                                                                                                    | Upload<br>Photo 11/02/202                           | 20 (2) Male                                    | Primary                   |                                    |                                           |                          |                         |                                     |                                     |  |  |  |  |  |
| ~                                                                                                    | Pune                                                | 737 70004                                      | Plan                      |                                    |                                           | Encounters               |                         |                                     |                                     |  |  |  |  |  |
|                                                                                                    | Solana B                                            | each, TX 73301                                 | Previous Firs             | t Name                             |                                           | DOS                      | Signed By               | Diagnosis                           |                                     |  |  |  |  |  |
| r******                                                                                                    | Edit TESTIO                                         |                                                | Previous Las              | t Name                             | Alexie Mathe                              | 04/23/2023               | lesting, Enirapi        | Food Additives Allerov Status, Enco | unter For Screening For Eve And Ear |  |  |  |  |  |
|                                                                                                    | TESTIN                                              | HEALTHPOSION.COM                               | Ethnicity                 | Anterican India                    | n or Alaska Native                        | 04/18/2023               |                         | Disorders, Primary Cough Headach    | Disorders, Primary Cough Headache   |  |  |  |  |  |
| 0.0                                                                                                    |                                                     |                                                | Language                  | English                            |                                           |                          |                         |                                     |                                     |  |  |  |  |  |
| <ul> <li>Image: A start of the start of the start of</li></ul> |                                                     |                                                | Sexual Orien              | tation                             |                                           |                          |                         |                                     |                                     |  |  |  |  |  |
|                                                                                                    |                                                     |                                                | Gender Ident              | ity                                |                                           |                          |                         |                                     |                                     |  |  |  |  |  |
|                                                                                                    | Active Problems                                     |                                                |                           |                                    |                                           | Active Allergies         |                         |                                     |                                     |  |  |  |  |  |
|                                                                                                    | Problem                                             |                                                |                           | Туре                               | Onset Date                                | Allergen                 |                         | Severity                            | Туре                                |  |  |  |  |  |
|                                                                                                    | Cough Headache Syndrome                             |                                                |                           | Acute                              | 04/19/2023                                | Penicillins              |                         | Mild                                | Drug Allergy                        |  |  |  |  |  |
|                                                                                                    |                                                     |                                                |                           |                                    |                                           |                          |                         |                                     |                                     |  |  |  |  |  |
|                                                                                                    | Dashboard                                           | Practice Management                            | asks & Messages           | Documents                          | Pharmacy Alerts                           | #HF428946492 Sn          | nith, David             |                                     | >                                   |  |  |  |  |  |

4. SMART APP will be launched in **a New Tab**.

| 🚺 NextGen® Office B                    | HR         | K 🕄 ht      | tps://inferno.healthit.gov/! | suite: X                 | +               |         |                          |             |               |             |              |          |            |       |    | $\sim$ | -   | ٥          | ×     |
|----------------------------------------|------------|-------------|------------------------------|--------------------------|-----------------|---------|--------------------------|-------------|---------------|-------------|--------------|----------|------------|-------|----|--------|-----|------------|-------|
| $\leftrightarrow \rightarrow G \nabla$ | inferno.h  | ealthit.gov | /suites/custom/smart/        | lau <mark>n</mark> ch?la | unch=YTIwLn     | nZFYWdG | a04 <mark>0d</mark> U9kL | BRMbklTclEr | Y3UxbTlYaUJt0 | HFFVVBhQkdV | /ME5RUU9xeFF | CYS9mOFp | 5Q0l5Znk3M | 0Ur 🖻 | \$ | * [    | J 🖧 | Updat      | : :)  |
| NextGen Links                          | Confluence | Learnin     | g 🛁 Timesheet Entry          | Rep                      | ort and Jenkins | QA      | Gravity                  | Links       | Citius Tech   | 🦲 Immuniza  | tion 📙 On Ca | II 📙 AWS | APMA       | •     |    |        |     | Other book | marks |

Page **5** of **13** Confidential – Proprietary Information – For Use By Authorized Company Clients Only. Do Not Distribute.

When a Smart on FHIR App is launched from inside the EHR, a launch parameter is created in the URL. The **launch** parameter is a required parameter in the authorization URL along with the **aud** parameter to request for authorization code.

Launch parameter consists of **Realtime user id, Launch Context, Session ID, Patient ID and Provider Username** *encrypted and encoded* into the Url for provider authentication.

In postman select Authorization as Oauth2:

- Grant Type: Authorization Code
- Callback URL: <u>https://oauth.pstmn.io/v1/callback</u>
- Authorization URL: <a href="https://idp-prod.prod.prod.ngo.nextgenaws.net/auth/realms/nextgen/protocol/openid-connect/auth?launch=YTIwLmpJWEtFOWphczYzWkVDODZRSVBHTUE2ZGtDb1NTbTIONVILN\_ndSVVhFcGs2cGNxdnFmVXVvL2RqZWRCQmU2UXRTOUFYQUxjU1MzaFVxM3hHUEZudThaT2</a> tSWWdPVFBDaHh6a3RTaVQ4cmkxRmVRUHNhSVIJYIM3TUEwYWpNQzdFNmZRbkIVOTBVakZ 3Y0xBQTVsdi92L1g4OXFtSTloUUVuTkxKbms2NGRPOEhWdINsN2tRNDc4OUo2NkU3K3ZyTU\_M0V2dTYjBzeEgwWmlIK2pZTjNCSFBLSWNuSEZqcUFDbG9iSjBQbzFQT1Y0a0d4ZUIBPT0=&au\_d=https://fhir.meditouchehr.com/api/fhir/r4
- Access Token URL: <a href="https://idp-prod.prod.prod.ngo.nextgenaws.net/auth/realms/nextgen/protocol/openid-connect/token">https://idp-prod.prod.prod.ngo.nextgenaws.net/auth/realms/nextgen/protocol/openid-connect/token</a>
- Test Client ID: ngo-ehr
- Test Client Secret: 9w0LTBFLZrGJFxLMDX8d9yFjmrIC6l24
- Scope: {Add Allowed scopes}
- State: Blank
- **Client Authentication:** Send as Basic Auth header.

### Validation Process Steps

The steps below can be performed either manually with a tool like **curl** or using **Postman** which automates steps like OAuth token generation.

### 1. Open Authorize URL in Browser:

The expected Authorize URL components are:

- a. Endpoint: <u>https://idp-prod.prod.ngo.nextgenaws.net/auth/realms/nextgen/protocol/openid-connect/auth?launch=YTIwLklGbklSTjVxa1gyYXgxT054M3loaVVCalBFOFNjemczdkdaY0 pTUGRBSE5NNWpsTkpqUTFFbWx2d0YzdlYyYkQ3eGl6SEVIUFZOUzRMaWtRQ2hDV2pqc 3RsS3BXWUNqTjJOb3ZPUFVWVkRzZ2RkeEJNcFNDaE1KSUFUWDQ2c3J1cjBrM3ZHYnox dE95UEhBS05CNTJyZzJ2cTc1L3FIQk9xeFRFQ2ZIdTVJRFVUM3Bna1hKYINmdld4Vk9HZXp YSEY0MHh6YzhVenVJTkZPOG45QmZMVWZXMmJyTXZ2cG5XTHcxbk5nZFRXUm8yMGc 9PQ==&aud=https://fhir.meditouchehr.com/api/fhir/r4</u>
- b. Parameters:

Page **6** of **13** Confidential – Proprietary Information – For Use By Authorized Company Clients Only. Do Not Distribute.

- i. response\_type= code
- ii. client\_id= {CLIENT\_ID\_ASSIGNED\_TO\_DEVELOPER}
- iii. redirect Uri= {APP\_REDIRECT\_URL}
- iv. scope= {APP\_REDIRECT\_SCOPE}

### Example Authorize URL Launched by 3<sup>rd</sup> Party App:

https://idp-prod.prod.ngo.nextgenaws.net/auth/realms/nextgen/protocol/openidconnect/auth?launch=YTIwLklGbklSTjVxa1gyYXgxT054M3loaVVCalBFOFNjemczdkdaY0pTUGRBS E5NNWpsTkpqUTFFbWx2d0YzdlYyYkQ3eGl6SEVIUFZOUzRMaWtRQ2hDV2pqc3RsS3BXWUNqTjJ Ob3ZPUFVWVkRzZ2RkeEJNcFNDaE1KSUFUWDQ2c3J1cjBrM3ZHYnoxdE95UEhBS05CNTJyZzJ2cTc 1L3FIQk9xeFRFQ2ZldTVJRFVUM3Bna1hKYINmdld4Vk9HZXpYSEY0MHh6YzhVenVJTkZPOG45QmZ MVWZXMmJyTXZ2cG5XTHcxbk5nZFRXUm8yMGc9PQ==&aud=https://fhir.meditouchehr.com/a pi/fhir/r4&response\_type=code&client\_id=ngoehr&scope=openid%20launch%20offline\_access%20fhirUser%20user%2F\*.read&redirect\_uri=ht tps%3A%2F%2Foauth.pstmn.io%2Fv1%2Fcallback

2. Select Scope for the Provider:

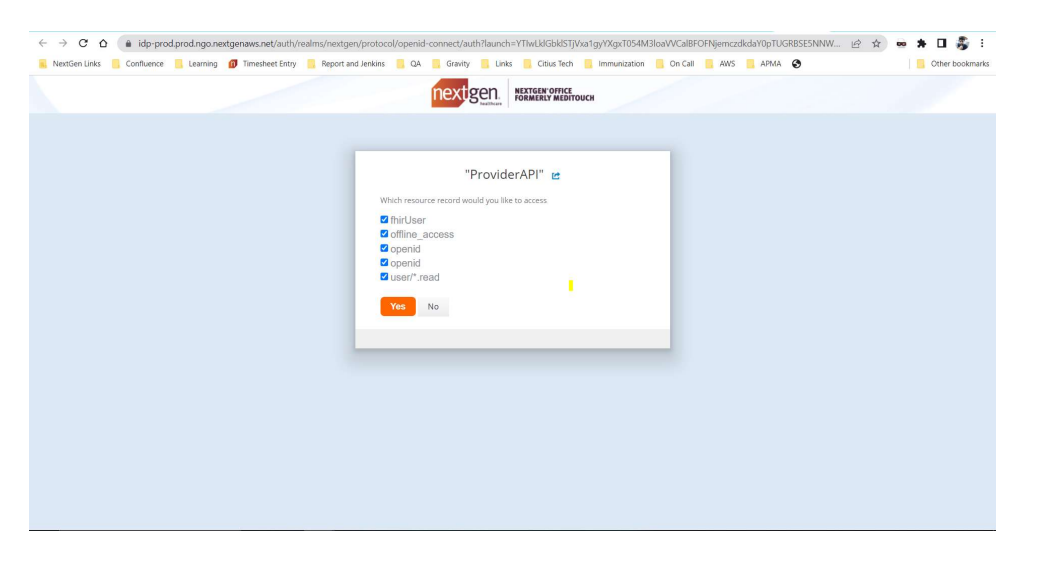

3. Authorization Code is returned in URL upon successful authentication (Example: <a href="https://oauth.pstmn.io/v1/callback?session\_state=e2f5354f-0c19-40ec-bf27-9f41fe6de65b&code="https://oauthORIZATION CODE">https://oauth.pstmn.io/v1/callback?session\_state=e2f5354f-0c19-40ec-bf27-9f41fe6de65b&code="https://oauthORIZATION CODE">https://oauth.pstmn.io/v1/callback?session\_state=e2f5354f-0c19-40ec-bf27-9f41fe6de65b&code="https://oauthORIZATION CODE">https://oauth.pstmn.io/v1/callback?session\_state=e2f5354f-0c19-40ec-bf27-9f41fe6de65b&code="https://oauthORIZATION CODE">https://oauth.pstmn.io/v1/callback?session\_state=e2f5354f-0c19-40ec-bf27-9f41fe6de65b&code="https://oauthORIZATION">https://oauth.pstmn.io/v1/callback?session\_state=e2f5354f-0c19-40ec-bf27-9f41fe6de65b&code="https://oauthORIZATION">https://oauthORIZATION</a>

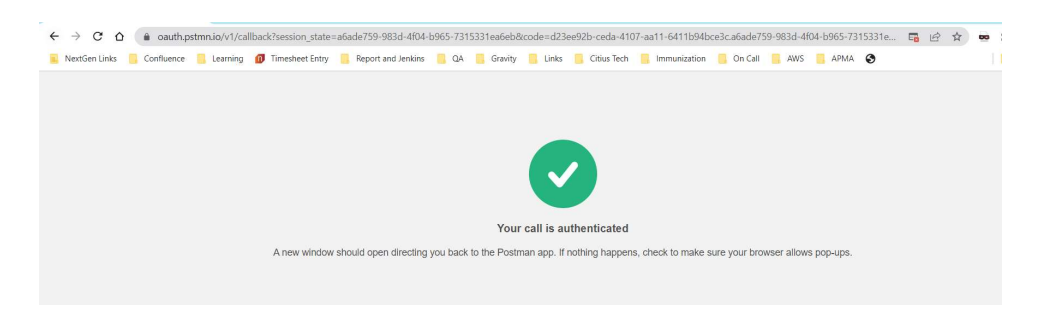

Page **7** of **13** Confidential – Proprietary Information – For Use By Authorized Company Clients Only. Do Not Distribute.

### 4. Exchange Authorization Code for Token:

- a. The expected components of the request to the access token route are:
  - i. Method: POST
  - ii. Endpoint:<u>https://idp-</u> prod.prod.ngo.nextgenaws.net/auth/realms/nextgen/protocol/openid-connect/token
  - iii. Authorization: Basic Auth: Enter Client ID and Client Secret
  - iv. Headers:
    - 1. Content-Type=application/x-www-form-urlencoded
    - 2. A Basic Authorization header (Authorization=Basic {encoded string} using a base64 encoded representation of the following string:
      - client\_id:client\_secret

Authorization Header Example:

Authorization=Basic {base64\_encoded\_representation\_of\_client\_id: client\_secret}

- v. Body:
- 1. grant\_type=authorization\_code
- 2. code= {ISSUED AUTHORIZATION CODE}
- 3. redirect\_uri={APP\_REDIRECT\_URL}

Example Request to /access\_token (curl Format):

curl --location --request POST '<u>https://idp-</u> prod.prod.ngo.nextgenaws.net/auth/realms/nextgen/protocol/openidconnect/token'

--

header 'Authorization: Basic eW91ckhlYWx0aEZpbGU6VmpwN0RGVlJSVXl2UTU0QVVPS XJqSjdNQW1ZSUtOSno=' \

--header 'Content-Type: application/x-www-form-urlencoded' \

--data-urlencode 'grant\_type=authorization\_code' \

--data-urlencode 'code=c8b55047-2275-4570-8a30-c56bedaf2564.6fd6bfcf-55a5-47f7-b067-a233e178944c.52449374-f741-427d-859f-f88ca01dbea0'  $\$ 

--data-urlencode 'redirect\_uri=<u>https://oauth.pstmn.io/v1/callback'</u> \

b. A successful call to /access\_token will produce a response that includes:

- i. The access\_token
- ii. expires\_in.
- iii. refresh\_expires\_in;

Page **8** of **13** Confidential – Proprietary Information – For Use By Authorized Company Clients Only. Do Not Distribute.

iv. refresh\_token v. token\_type vi. id\_token vii. not-before-policy viii.session\_state ix. scope x. resource xi. patient xii. need\_patient\_banner xiii.practice\_id xiv.smart\_style\_url xv. client\_type

Example Response from /access\_token

```
"access_token": "{access_token_value}",
"expires_in":(expressed_in_seconds),
"refresh_expires_in":(expressed_in_seconds),
"refresh_token": "{refresh_token_value}",
"token_type": "Bearer",
"id_token": "{id_token_value}",
"not-before-policy": 1661487077,
"session_state": " 5113f956-1d90-45b1-b3ff-197533c4746b",
"scope": "{assigned_scope}",
"resource": "",
"patient": " 428946492",
"need_patient_banner": "false",
"smart_style_url": "
https://fhir.meditouchehr.com/electronic/json/api/ehrSmartStyleConfig.json
",
"client_type": "EHR"
```

Page **9** of **13** Confidential – Proprietary Information – For Use By Authorized Company Clients Only. Do Not Distribute.

### 5. Request FHIR Resource: {FHIRurl}/Patient/{id}

Using the "Reference Value" URL from the prior request, obtain FHIR resource data from the *{FHIRurl}/Patient/{id}* endpoint.

- a. <u>Method:</u> GET
- b. Endpoint: <u>https://fhir.meditouchehr.com/api/fhir/r4/Patient/428946492</u>
- c. Authorization: Bearer Token :{Token generated in previous step}
- d. Header: An OAuth2 Authorization header with a value of Bearer {access\_token}
- e. Example Request to {FHIRurl}/Patient/{id}: curl --location --request GET 'https://fhir.meditouchehr.com/api/fhir/r4/Patient/428946492'\ --header 'Authorization: Bearer {access\_token\_value}'\
- f. Response from *{FHIRurl}/Patient/{id}*:

```
{
    "resourceType": "Patient",
    "id": "428946492",
    "extension": [
        {
            "url": "http://hl7.org/fhir/us/core/StructureDefinition/us-core-race",
            "extension": [
                {
                    "url": "ombCategory",
                    "valueCoding": {
                         "system": "urn:oid:2.16.840.1.113883.6.238",
                        "code": "1002-5",
                         "display": "American Indian or Alaska Native"
                    }
                },
                {
                    "url": "text",
                    "valueString": "American Indian or Alaska Native"
                }
            1
        },
        {
            "url": "http://hl7.org/fhir/us/core/StructureDefinition/us-core-
ethnicity",
            "extension": [
                {
                    "url": "ombCategory",
                    "valueCoding": {
                         "system": "urn:oid:2.16.840.1.113883.6.238",
                        "code": "2135-2",
```

Page **10** of **13** Confidential – Proprietary Information – For Use By Authorized Company Clients Only. Do Not Distribute.

```
"display": "Hispanic or Latino"
                    }
                },
                {
                    "url": "detailed",
                    "valueCoding": {
                         "system": "urn:oid:2.16.840.1.113883.6.238",
                         "code": "2138-6",
                         "display": "Andalusian"
                    }
                },
                {
                    "url": "text",
                    "valueString": "Hispanic or Latino"
                }
            ]
        },
        {
            "url": "http://hl7.org/fhir/us/core/StructureDefinition/us-core-
birthsex",
            "valueCode": "M"
        }
    ],
    "identifier": [
        {
            "use": "official",
            "type": {
                "coding": [
                    {
                         "system": "http://terminology.hl7.org/CodeSystem/v2-0203",
                         "version": "1.0",
                         "code": "MR",
                         "display": "Medical record number"
                    }
                ],
                "text": "Unique Id for EHR"
            },
            "system": "http://terminology.hl7.org/CodeSystem/v2-0203",
            "value": "428946492",
            "assigner": {
                "reference": "Organization/1673497"
            }
        }
    ],
    "active": true,
    "name": [
        {
            "use": "usual",
            "family": "SMITH",
            "given": [
```

Page **11** of **13** Confidential – Proprietary Information – For Use By Authorized Company Clients Only. Do Not Distribute.

SMART APP Launch API Developer Guide

```
"DAVID"
            ]
        }
    ],
    "telecom": [
        {
            "system": "phone",
            "value": "(621)654-6545",
            "use": "home"
        }
    ],
    "gender": "male",
    "birthDate": "1996-11-02",
    "address": [
        {
            "line": [
                "PUNE"
            ],
            "city": "SOLANA BEACH",
            "state": "TX",
            "postalCode": "73301",
            "period": {
                "start": "2023-04-18T22:48:58-07:00",
                "end": "2023-04-20T00:54:21-07:00"
            }
        }
    ],
    "communication": [
        {
            "language": {
                "coding": [
                    {
                         "system": "urn:ietf:bcp:47",
                         "code": "en",
                         "display": "English"
                    }
                ]
            },
            "preferred": true
        }
   ]
}
```

Page **12** of **13** Confidential – Proprietary Information – For Use By Authorized Company Clients Only. Do Not Distribute.

### 7. Request Additional FHIR Resources

Please consult the full documentation at (For Reference only)

https://petstore.swagger.io/?url=https://hfstatic.s3.amazonaws.com/swagger/fhirswagger.y aml (Try it out function available for Standalone Patient APIs only) to obtain the full set of available endpoints and details for calling those additional NextGen® Office Patient Access API routes using the obtained Patient {id}.